## Attendance > Attendance Journal

Last Modified on 02/18/2021 9:31 am EST

The Attendance Journal-page will display all check-ins and outs. This is a helpful place to come if an error is received while checking a child in our out from the InSite Check-In or InSite Classroom Applications.

From the Attendance, menu select the Attendance Journal option.

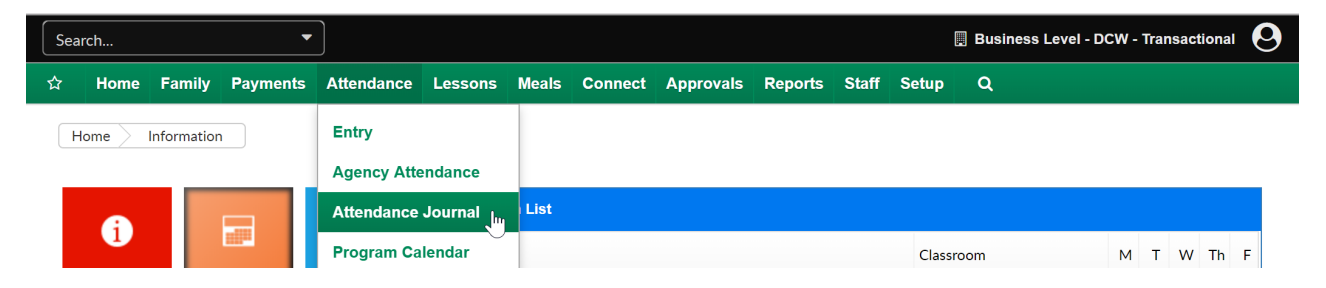

Once on the screen select the Classroom you want to see attendance for, a from date and a to date. (Classroom is optional if a user wants to see detail for the business level or a particular center level- depending on what level of the system the user is currently on.)

| Search Criteria - Attendance Journal <b>Q</b> |            |   |
|-----------------------------------------------|------------|---|
| Classroom                                     |            |   |
| Select a Classroom                            |            | • |
| rom Date                                      | To Date    |   |
| 12/01/2017                                    | 12/06/2017 |   |

The Attendance Journal list will display once View List has been selected. In this table, the below data will display-

- Company Name- Site/Center/School Name
- Child Name
- Staff Name- who checked the child in/out
- Room Name
- Check-In
- Check Out
- Attendance Code- the type of attendance (set on the admin side)
- Status
  - Error-attendance did not process
  - Complete- attendance has been recorded
- Kiosk Date- date the attendance was entered
- Process Date- date the attendance was processed
- Reason- the cause of the error

- Check-in date cannot be in the future
- Attendance check-in record has been skipped. An existing check-in without checkout exists

| Search Chtena                | - Attendance Journal              | <u>ц</u>   |                         |                     |           |                 |      |
|------------------------------|-----------------------------------|------------|-------------------------|---------------------|-----------|-----------------|------|
| Classroom                    |                                   |            |                         |                     |           |                 |      |
| Select                       | t a Classroom                     |            |                         |                     |           |                 | -    |
| From Date                    |                                   |            | То                      | Date                |           |                 |      |
| 12/01/2017                   |                                   |            | É                       | 12/06/2017          |           |                 |      |
|                              |                                   |            |                         |                     |           |                 |      |
|                              |                                   |            |                         |                     |           |                 | iet  |
|                              |                                   |            |                         |                     |           |                 | 51   |
|                              |                                   |            |                         |                     |           |                 |      |
| Attendance Jou               | ırnal List                        |            |                         |                     |           |                 |      |
| ompany Name                  | Child Name                        | Staff Name | Room Name               | Check In            | Check Out | Attendance Code | Stat |
| Central Falls                | Adams, Sallie                     |            | After School<br>Program | 12/04/2017 10:14 AM |           |                 | Err  |
| entral Falls                 | Kellendonk,<br>Tina12345678901234 |            | After School<br>Program | 12/04/2017 10:14 AM |           |                 | Err  |
| entral Falls                 | Adams, Sallie                     |            | After School<br>Program | 12/04/2017 7:14 AM  |           |                 | Co   |
| entral Falls                 | Tyler, Rochelle                   |            | After School<br>Program | 12/04/2017 7:14 AM  |           |                 | Co   |
| entral Falls                 | Account, Test<br>Account          |            | A Big Room              | 12/04/2017 7:25 AM  |           |                 | Co   |
| entral Falls                 | Adam, Mary                        |            | A Big Room              | 12/04/2017 7:25 AM  |           |                 | Co   |
| entral Falls                 | Boyd, Samantha                    |            | A Big Room              | 12/04/2017 7:25 AM  |           |                 | Co   |
| entral Falls                 | Ellington, Thomas                 |            | A Big Room              | 12/04/2017 7:25 AM  |           |                 | Co   |
| entral Falls                 | Adams, Rob                        |            | A Big Room              | 12/04/2017 7:25 AM  |           |                 | Co   |
|                              | Cramer, Tiffany                   |            | A Big Room              | 12/04/2017 7:25 AM  |           |                 | Co   |
| entral Falls                 |                                   |            | A Big Room              | 12/04/2017 7:25 AM  |           |                 | Co   |
| entral Falls<br>entral Falls | Apple, Ashlee                     |            | 110181100111            |                     |           |                 |      |

From this page, a user may want to edit attendance that has been entered by going to the attendance > entry page or pull attendance reporting for a particular date or date range-reports > room/program, child attendance detail.